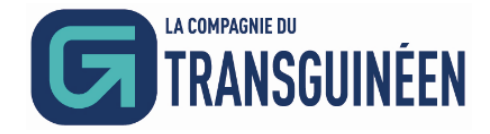

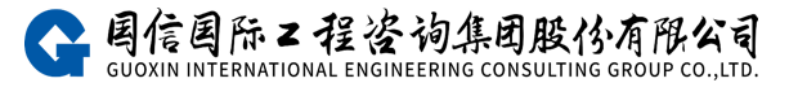

# CTG 电子采购平台 供应商操作手册 V1.1

| 1. 浏览器要求       | 1  |
|----------------|----|
| 2. 阅读对象        | 1  |
| 3. 注册须知        | 1  |
| 4. 业务操作介绍      | 1  |
| 4.1. 平台网址及注册   | 1  |
| 4.2. 登录        | 3  |
| 4.3. 编辑申报材料    | 4  |
| 4.3.1 基本信息     | 4  |
| 4.3.2 联系人信息    | 4  |
| 4.4. 企业资料      | 6  |
| 4.5. 变更资料记录    | 7  |
| 4.6. 忘记密码      | 7  |
| 4.7. 可参与项目     | 8  |
| 4.7.1 查看公告/邀请函 | 8  |
| 4.7.2 登记联系人信息  | 8  |
| 4.8. 正在参与项目    | 9  |
| 4.8.1 查看公告/邀请函 | 10 |
| 4.8.2 查看联系人信息  | 10 |
| 4.8.3 招标文件     | 10 |
| 4.8.4 投标大厅     | 11 |
| 4.8.5 澄清       | 12 |
| 4.9. 已完成项目     | 15 |

## 目 录

#### 1.浏览器要求

推荐使用谷歌浏览器。

## 2.阅读对象

本手册的面向对象为 CTG 电子采购平台供应商用户。

#### 3.注册须知

为了不影响业务正常开展,建议供应商务必在拟参与项目 1-3 个工作日前完成供应商的注册、申报等标前工作。注册时请务必选择"供应商"角色。账户注册成功后,登录平台在线编辑申报材料时,请根据提示认真填写并上传资料。平台会尽快进行信息审核,审核通过后,方可参与平台发布的相关项目的投标。

## 4.业务操作介绍

#### 4.1.平台网址及注册

(1) CTG 电子采购平台网址: <u>https://ctg.e-bidding.org/</u>

(2) 打开 CTG 电子采购平台首页,在右侧"业务模块"处点击【供应商/投标人】按钮进入登录/注册页面。

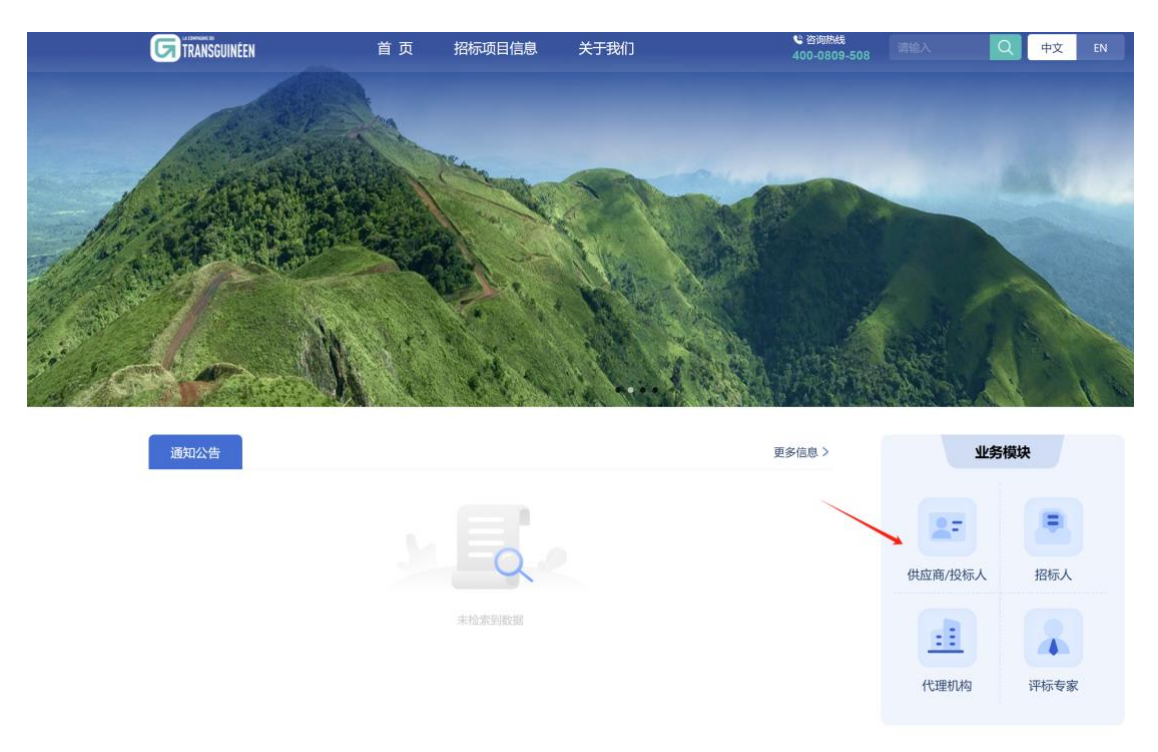

(3) 进入登录/注册页面, 若供应商已有账号, 请输入用户名及密码进行登录;

若供应商还未注册账号,则点击【立即注册】。

| ← → C 25 ctg.e-bidding.org/bidweb/#/supplierLogin |            | \$¶ Q ☆ Ď ! 😎 : |
|---------------------------------------------------|------------|-----------------|
| C 2 C s; ctg.e-bidding.org/bidweb/#/supplierLogin | 普通登录 🗣<br> |                 |
|                                                   |            |                 |

(4) 用户注册

①阅读用户注册协议:请仔细阅读协议条款内容,如无异议则勾选"我已阅读并同意《用户注册协议》",如有异议则点击【返回】按钮返回到门户网站首页。

②继续填写供应商注册信息。

③点击【完成注册】,进入"完成注册登录"页。

注: a.用户名和密码是登录平台的唯一凭证信息,请妥善保管。

b.联系人默认为供应商在本平台的主联系人,登录平台后需继续完善主联系人信息。

| ()店商/1股核人<br>最名参与項目 早報 发布功                      | 、 代理机构<br>目 又布項目  | 译标专家<br>评审项目             |
|-------------------------------------------------|-------------------|--------------------------|
| 新用戸注册 🕕 第二週出現用戸実型、企业用户・以企业自分参与道目、个人用户・以个人自分参与道目 |                   |                          |
| 提示:伸握人应如实填写本单位相关信息、带***标记的力必填获。                 |                   |                          |
| ・用户类型                                           | ■ 企业用户 □ 个人用户     |                          |
| * 注册地                                           | 大陆内 ~ 中国 ~        |                          |
| * 統一社会信用代码                                      | 请输入统一社会信用代码 0/18  | 请输入场位现一社会信用代码;数字和大写字母组合; |
| * 企业名称                                          | 请输入企业名称 0/100     |                          |
| * 登录用户名                                         | 请输入用户名            | 登录名必须为数字+字母的4-20位字符      |
| - 设置型录密码                                        | 波输入登录组织           | 差弱由8-1%位字母、数字及其它字符组成     |
| - 确认型录密码                                        | 请再次输入检查密码         | 篇句瓷码内容一致                 |
| • 联系人姓名                                         | 请输入联系人姓名 0/20     |                          |
| • 联系人手机号码                                       | 请输入手机号码 0/11      |                          |
| <ul> <li>图形验证码</li> </ul>                       | WWW ZVKX          |                          |
|                                                 | 我已感读并同意(用户注册的(Q)  |                          |
| 日本語                                             | 名 完成注册 已有账号, 立即登录 |                          |

(5) 点击【登录系统继续完善注册信息】或等待数秒后自动登录平台,继续

#### 以临时供应商身份编辑申报材料。

| -0 | ctg.e-bidaing.org/biaweb/#/register+inish |  |
|----|-------------------------------------------|--|
|    |                                           |  |
|    |                                           |  |
|    |                                           |  |
|    |                                           |  |
|    |                                           |  |
|    |                                           |  |
|    | 恭喜您,注册成功!                                 |  |
|    | 用户名: ************************************ |  |
|    | 请安着保健!                                    |  |
|    | 登录系统继续完备注册信息                              |  |
|    | 3. 秒后自动登录                                 |  |

## 4.2.登录

(1) CTG 电子采购平台首页,在右侧"业务模块"处点击【供应商/投标人】 按钮进入登录/注册页面。

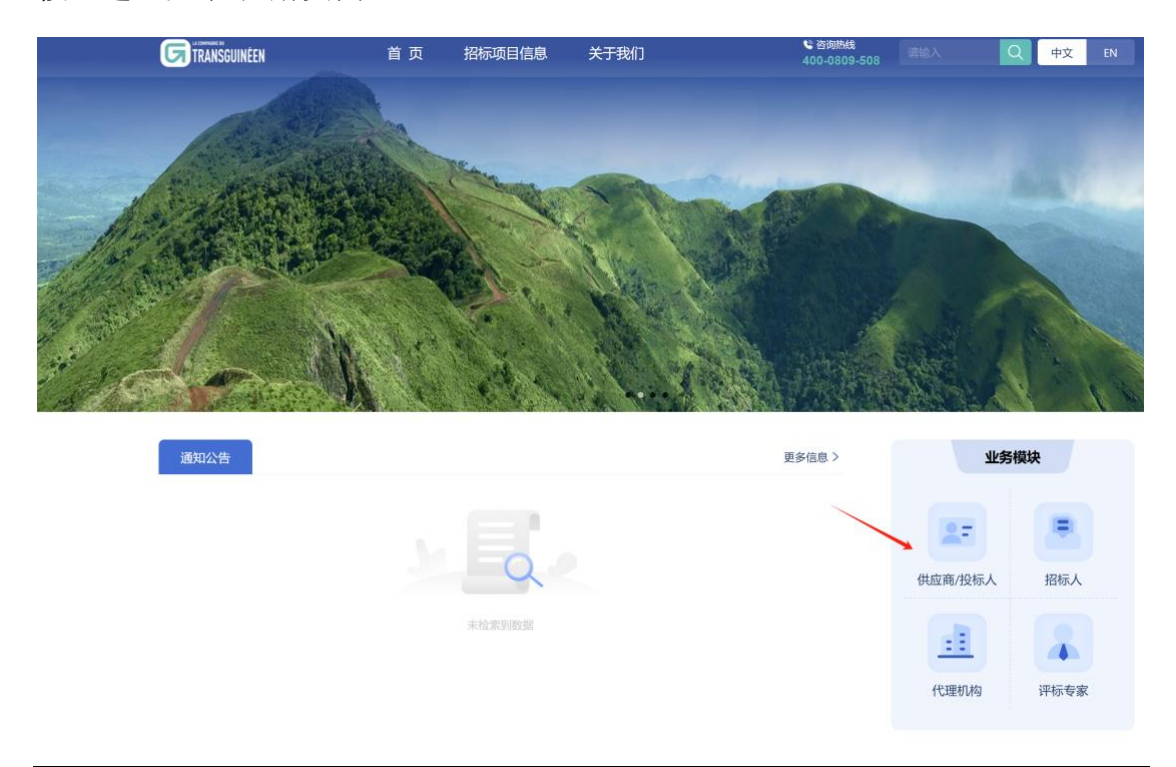

(2) 输入用户名及密码后,点击【登录】按钮,系统验证正确后进入平台, 方可进行后续业务操作。

| ← → C 😂 ctg.e-bidding.org/bidweb/#/supplierLogin | \$n Q ☆                                    | ) ⊅   e : |
|--------------------------------------------------|--------------------------------------------|-----------|
|                                                  | 普通登录 வ<br>2 лев<br>④ 188.289<br>2883<br>至录 |           |

#### 4.3.编辑申报材料

完成注册后,以临时供应商身份登录平台,在"用户资料维护"模块完善信息。

#### 4.3.1 基本信息

(1) 点击【企业资料】,填写企业基本信息。

(2) 按要求填写/上传相关资料信息,继续【下一步】。

| 今世基本信息              |                   |         |             |                     | 2        |
|---------------------|-------------------|---------|-------------|---------------------|----------|
| 正立基本信息<br> 填写企业基本信息 |                   |         |             |                     | 请提交联系人授机 |
| 基本信息                |                   |         |             |                     |          |
| 企业注册地               | 大陆内 ~ 中国          | 1       | • 企业类型      | 有限责任公司分公司(自然人投资或控股) |          |
| •供应商名称              | B107010288-012488 |         | • 统一社会信用代码  | GYS123456677880987  |          |
| • 注册资本(万元)          |                   |         | • 币种        | 人民币                 |          |
| • 实缴资本(万元)          |                   |         | •成立日期       | 2024-10-06          |          |
| •法人/负责人             |                   |         | *法人/负责人联系方式 |                     | 10 / 11  |
| •所属行业               | 0.0.0.00          |         | * 行政区别      | 1211.000.000        |          |
| 供应商分类               | □ 货物制造商 □ 货物贸易商   | 工程 🖬 服务 |             |                     |          |
| • 营业执照扫描件           | Billion M         |         | • 營业期限      | □ 开始日期 - □ 结束日期     | ■ 长期     |
| *联系地址               | 1.11.1.11.0001    |         | • 居住联系地址    |                     |          |
| •企业简介               |                   |         |             |                     |          |

#### 4.3.2 联系人信息

- (1) 企业基本信息填写完成后点击【下一步】,进入联系人信息。
- (2) 已有注册的主联系人。需继续点击【编辑】,完善主联系人信息并上传

盖章后的授权书扫描件授权书点击【确定】。

| 用户资料维护                                    |                |       | - <u>2</u> 5 ~           |
|-------------------------------------------|----------------|-------|--------------------------|
| ① 企业基本信息<br>语項写企业基本信息                     |                |       | 2<br>联系人信息<br>请提交联系人授权信息 |
| 联系人信息<br>① 法出现多人信息                        |                |       |                          |
| 主联系人                                      | [ANTAR] [HUTA] |       |                          |
| <b>建築者</b><br>取用电話:10<br>电子部語:10<br>意義優欠ち |                |       |                          |
|                                           |                |       |                          |
|                                           |                |       |                          |
|                                           |                | 上一步提交 |                          |

提示:平台默认注册时填写的联系人作为主联系人。当前编辑状态不建议删除或 变更主联系人(若需变更主联系人,请供应商在申请成功正式入库后变更)。

(3) 添加多个联系人信息。

①点击【添加联系人信息】,填写/上传联系人相关内容,点击【保存】。

| 企业基本信息<br> 填写企业基本信! | 8.                      |        |          |     | <b>联系人信息</b><br>请提交联系人授权信: |
|---------------------|-------------------------|--------|----------|-----|----------------------------|
|                     |                         |        |          |     |                            |
| 人信息                 |                         |        |          |     |                            |
| 加联系人信息              |                         |        |          |     |                            |
| * 主联系人              |                         |        |          |     |                            |
| •联系人姓名              | 请输入                     | 0 / 20 | •联系人手机号码 | 请输入 | 0 [                        |
| •联系人邮箱              | 请输入                     | 0/100  |          |     |                            |
| • 授权书扫描件            | <b>山</b> 上传文件           |        |          |     |                            |
|                     | 上传统式 ( ing * neg * nef) |        |          |     |                            |

基本信息、联系人信息均填写完成后,点击【提交】。即,将已填写信息提 交管理员审核。本账户页面进入"待审核"状态。可切换页面检查已填写信息, 发现错误信息,可及时点击【撤回】,修改后再次提交。

| 用户资料维护 | _         |                   |      |            |                                          | 更多~     |
|--------|-----------|-------------------|------|------------|------------------------------------------|---------|
| 基本信息   | 联系人信息     |                   |      |            |                                          | (inter- |
|        | 企业注册地     | 1000.00           |      | 企业类型       | NRESTON OF ADDRESS                       |         |
|        | 供应商名称     |                   |      | 统一社会信用代码   | 1.1.1.1.1.1.1.1.1.1.1.1.1.1.1.1.1.1.1.1. |         |
|        | 注册资本 (万元) |                   |      | 币种         | - 89                                     |         |
|        | 实缴资本 (万元) |                   |      | 成立日期       | 1000-00-00                               |         |
|        | 法人/负责人    |                   |      | 法人/负责人联系方式 |                                          |         |
|        | 所属行业      | 0.0.0.00          |      | 行政区别       | 1.011.0003.0003                          |         |
|        | 营业执照扫描件   | 1000 and          |      | 营业期限       |                                          |         |
|        | 联系地址      | 1.011.11003.11003 |      | 居住联系地址     |                                          |         |
|        | 企业简介      |                   |      | 供应商分类      |                                          |         |
| 审核信息   |           |                   |      |            |                                          |         |
|        | 审核类型      |                   | 审核时间 | 审核状态       |                                          | 审核意见    |
|        |           |                   |      | 暂无数据       |                                          |         |
|        |           |                   |      |            |                                          |         |
|        |           |                   |      |            |                                          |         |
|        |           |                   |      |            |                                          |         |
|        |           |                   |      | 織回         |                                          |         |

## 4.4.企业资料

当资料审核不通过时,系统显示"审核不通过",可修改信息后再提交。若 审核通过,则正式成为本平台供应商,可参与本平台相关项目的投标。

供应商管理员审核通过后,可登录平台在【企业资料】菜单下查看已提交的 企业信息。

| 首页 企业资料 ×  |                                       |            | 85                                                                                                    |
|------------|---------------------------------------|------------|----------------------------------------------------------------------------------------------------|
| 基本信息 联系人信息 |                                       |            | ご 変更資料                                                                                                    |
| 企业注册       | 地 大陆内,中国                              | 企业类型       | 有限责任公司(自然人投资或控股的法人独资)                                                                                                    |
| 供应商名       | 7 1                                   | 统一社会信用代码   | CONTRACTOR CONTRACTOR                                                                                                    |
| 注册资本 (万元   | 1 Second                              | 市种         | 1000                                                                                                    |
| 实邀资本(万元    | 1 Street                              | 成立日期       | 2012/06/08                                                                                                    |
| 法人/负责      | 人 至                                   | 法人/负责人联系方式 | THE PARTY OF THE PARTY OF THE P |
| 所属行        | 业 #                                   | 行政区别       | 100.000.000                                                                                                    |
| 营业执照扫描     | ŧ                                     | 营业期限       |                                                                                                    |
| 联系地        | ti J                                  | 居住联系地址     | 1000 C 1000 C 1000 C 1000 C 1000 C 1000 C 1000 C 1000 C 1000 C 1000 C 1000 C 1000 C 1000 C 1000 C 1000 C 1000 C                                                                                                    |
| 全主要        | 1 1 1 1 1 1 1 1 1 1 1 1 1 1 1 1 1 1 1 | 供应商分类      |                                                                                                    |

## 4.5.变更资料记录

为保持信息的准确性,建议供应商定期检查并及时更新在本平台上的注册资料。这包括但不限于公司信息、联系人详情、资质证明等重要数据。

若需变更企业资料,可通过「变更资料记录」功能及时更新本单位资料信息。

(1) 点击【申请变更】。

| 首页 变更资料记录 ×            |          |           |      |      |      |      | 更多       |
|------------------------|----------|-----------|------|------|------|------|----------|
| 查询条件                   |          |           |      |      |      |      | 展开高级查询 ~ |
| 审核状态 请选择               | 提交时间     | ~ □ 结束日期  |      |      |      | ◎ 搜索 | こ重置      |
| ana 240.640 00         |          |           |      |      |      |      |          |
| <u>山</u> 问 归 未<br>申请变更 |          |           |      |      |      |      |          |
| 序号                     | 统一社会信用代码 | 联系人 联系人信息 | 提交时间 | 审核时间 | 审核意见 | 审核状态 | 操作       |
|                        |          |           |      |      |      |      |          |
|                        |          |           |      |      |      |      |          |
|                        |          |           |      |      |      |      |          |
|                        |          |           |      |      |      |      |          |
|                        |          |           |      |      |      |      |          |
|                        |          | 智无奴据      |      |      |      |      |          |
|                        |          |           |      |      |      |      |          |
|                        |          |           |      |      |      |      |          |

(2) 编辑需要修改的内容,最终提交等待审核即可。

| 首页 变更资料记录 用 | ▷资料维护 ×                                                                                                    |   |      |              |                       |        | 更多。 |
|-------------|----------------------------------------------------------------------------------------------------|---|------|--------------|-----------------------|--------|-----|
|             |                                                                                                    |   |      |              |                       |        |     |
| 0           |                                                                                                    |   |      |              |                       | 2      | 1   |
| 企业基本信息      |                                                                                                    |   |      |              |                       | 联系人    | 信息  |
| 讲典与正亚整个语息   |                                                                                                    |   |      |              |                       | 讲述文明外。 | <15 |
| 企业基本信息      |                                                                                                    |   |      |              |                       |        |     |
| 企业注册地       |                                                                                                    |   |      | •企业类型        | 有限责任公司分公司(外商投资企业法人独资) |        |     |
| •供应商名称      | to the period of the second second se |   |      | • 统一社会信用代码   |                       |        |     |
| • 注册资本(万元)  |                                                                                                    | - |      | • 币种         | 100                   |        |     |
| • 实缴资本(万元)  |                                                                                                    | - |      | * 成立日期       | 0.000.000             |        |     |
| * 法人/负责人    |                                                                                                    |   |      | * 法人/负责人联系方式 | 1                     |        |     |
| • 所属行业      | 1111                                                                                                    |   |      | * 行政区别       | 111.100.000           |        |     |
| 供应商分类       |                                                                                                    | - |      |              |                       |        |     |
| * 营业执照扫描件   | Electrony in                                                                                                    |   |      | * 营业期限       | 西 开始日期 - 西 结束日期       | ■ 长期   |     |
| *联系地址       | 1.0.1.1.000.000                                                                                                    |   |      | *居住联系地址      |                       |        |     |
| •企业简介       | 1.60                                                                                                    |   |      |              |                       |        |     |
|             |                                                                                                    |   |      |              |                       |        |     |
|             |                                                                                                    |   | 以消受更 | 4-4          |                       |        |     |

#### 4.6.忘记密码

如供应商忘记了登录账户的密码,请及时拨打平台的客服电话 (400-0809-508),重置登录密码。

#### 4.7. 可参与项目

招标人发布的项目都显示在"可参与项目"子菜单中。

#### 4.7.1 查看公告/邀请函

查看"可参与项目",可看到列表分为"公告"和"邀请函"两个标签页。 点击操作列的"查看公告"或"查看邀请函"可查看该项目发布的相关信息。

说明: 1)"公告"标签页展示公开类的项目。公开项目,需先参与项目(登记联系人信息),才能参与投标;

| INCOMENTAL INCOMENTAL INTERNA INTERNA INTER | 87 <b>1944</b> 8        |                     |        |             |                  |                  | 2.5              |
|----------------------------------------------------------------------------------------------------|-------------------------|---------------------|--------|-------------|------------------|------------------|------------------|
| 可参与项目<br>正在参与项目<br>已实成项目                                                                                                    | <u>童肉条件</u><br>2019年1-1 | 188 <b>888</b> A.M. |        | REPORT OF A |                  |                  |                  |
| A 基础的科试器                                                                                                    | 公告 (20) 遭               | 推通 (2)              |        |             |                  |                  |                  |
|                                                                                                    | 89                      | 项目编号/项目名称           | 某购执行单位 | 采购方式        | 公告发布时间           | 投稿截止时间           | 80               |
|                                                                                                    | · · · =                 |                     | 300.00 | 100000      | 2024-11-06 09:34 | 2024-11-28 01:34 | (9月時間) (2月25日)   |
|                                                                                                    | 2                       |                     | 100-0  |             | 2024-11-06 05:37 | 2024-11-28 21:36 | (#400) (8850)    |
|                                                                                                    | - x                     |                     | 100-0  |             | 2024-11-05 01:46 | 2024-12-07 17:35 | 14-1400 (840558) |
|                                                                                                    | 4                       |                     | 100.00 |             | 2024-11-05 01:29 | 2024-12-07 17:20 | Indall (8858)    |

2)"邀请函"标签页展示邀请类的项目。邀请项目,需先【接受邀请】(登记联系人信息),才能参与投标。

| · 招采項目 ~                 | 普页 可参与                          | 明日 ×                                                                                                    |        |          |                  |                  | 25 -               |
|--------------------------|---------------------------------|----------------------------------------------------------------------------------------------------|--------|----------|------------------|------------------|--------------------|
| 可参与项目<br>正在参与项目<br>已完成项目 | <u>童诲条件</u><br>项目编 <sup>4</sup> | 1887 4988 1887                                                                                                    |        | 展示法信息页 ↓ |                  |                  |                    |
| 16 基础资料设置 🗸              | 公告 (20)                         | 邀请函 (2)                                                                                                    |        |          |                  |                  |                    |
|                          | 序句                              | 项目编号/项目名称                                                                                                    | 采购执行单位 | 采购方式     | 邀请通发布时间          | 投标截止时间           | 18:17              |
|                          |                                 |                                                                                                    | 100.00 |          | 2024-10-21 21:45 | 2024-11-09 13:45 | (1995-1914) (自由市场) |
|                          | 2                               | ten, Maratel and<br>Maratel property for a second second |        |          | 2024-11-07 04:28 | 2024-11-11 20:28 | (接受邀请) (查看邀请请)     |
|                          |                                 |                                                                                                    |        |          |                  | 共2条 < 1 >        | 10条/页 ~ 前往 1 页     |
|                          |                                 |                                                                                                    |        |          |                  |                  |                    |
|                          |                                 |                                                                                                    |        |          |                  |                  |                    |

#### 4.7.2 登记联系人信息

1)在"可参与项目"中查询到拟参与的项目后,点击操作列的"参与项目",可进入登记联系人信息页面。若为"邀请函"则点击操作列"接受邀请"后可进入登记联系人信息页面。

|                | 请孟 ×                                |           |                   |     |
|----------------|-------------------------------------|-----------|-------------------|-----|
| 清函             |                                     |           |                   | 推受用 |
| 2114 111 20    |                                     |           |                   |     |
| 项目编号           |                                     | 项目中文名称    | The second second |     |
| 须目英文名称         | Transferration of Nethenberg Press. | 投标有效期 (天) | 90                |     |
| 投标截止时间         | 2024-11-08 03:52:00                 |           |                   |     |
| 招标文件           |                                     |           |                   |     |
| 仔细阅读招标文件,并在投标文 | 件截止时间前提交投标文件。                       |           |                   |     |
|                |                                     |           |                   |     |
| 旧标文件           |                                     |           |                   |     |

2) "参与项目"或"接受邀请"后。在登记联系人信息页,已默认显示主 联系人信息,可根据项目跟进情况修改联系人信息并点击【提交】,提交成功后 则登记完成。页面自动跳转到"正在参与项目"列表。

| 首页 可参与项目 邊道 | 通 取账人报名 ×                               |           |      |                  | <b>2</b> 8 × |
|-------------|-----------------------------------------|-----------|------|------------------|--------------|
| 1.项目概况      |                                         |           |      |                  |              |
| 项目编号        | 110.000.001.00                          | 项目中文名     | βr.  | Providence and   |              |
| 项目英文名称      | Construction of Stational Arrange       | 按标截止时     | ij   | 2024-11-08 03:52 |              |
| 招标单位        |                                         | 招标单位观     | 死人   |                  |              |
| 联系电话        | -                                       | 电子邮箱      |      |                  |              |
| 邀请函发布时间     | 2024-11-07 03:56                        |           |      |                  |              |
| 2.供应商信息     |                                         |           |      |                  |              |
| 单位名称        | A 1 1 1 1 1 1 1 1 1 1 1 1 1 1 1 1 1 1 1 | • 联系人     |      |                  |              |
| • 联系电话      | 100000                                  | • 电子邮箱    | 不能为空 | AMBA             |              |
|             |                                         |           |      |                  |              |
|             |                                         |           |      |                  |              |
|             |                                         | 揭交联系人登记信息 |      |                  |              |

说明:

- ◆ 供应商提交了具体项目的登记联系人信息后,该项目的联系人信息将无 法修改,请确认无误后再继续提交项目的联系人信息。
- ◆ 在投标截止时间前,除供应商能查看自己提交的投标数据外,其他任何
   账号均无法查看供应商的投标数据(包括平台管理账号)。
- ◆ 为防止意外状况及其他不确定因素导致投标文件不能及时提交,请尽早 上传递交投标文件。

#### 4.8. 正在参与项目

在"可参与项目"中提交联系人信息登记后,页面自动跳转到"正在参与项目"列表,点击"正在参与项目"列表的"开始投标"按钮,进入项目的投标 大厅,参与项目投标。

| -    | 在争与项目 ×    |        |            |                  |      |      | <b>R</b> 8 ~ |
|------|------------|--------|------------|------------------|------|------|--------------|
| 查询条件 |            |        |            |                  |      |      | 展开高级重询 ~     |
| 項目   | I编号 请加入 项目 | 各称 请输入 | 采购执行单位 请输入 |                  |      |      | ◎授業 ○重置      |
| 查询结果 |            |        |            |                  |      |      |              |
| 序号   | 項目编号/项目名称  | 莱购执行单位 | 采购方式       | 投标截止时间           | 报价单号 | 报价状态 | 操作           |
| 1    |            |        |            | 2024-12-07 17:35 |      | 未报价  | (775039248)  |

项目详情左侧有 5 个驱动页面,按顺序依次是"公告"或"邀请函"、"联 系人信息"、"招标文件"、"投标大厅"和"招标结果"。

在招标人发出结果通知之前,"招标结果"是无法查看的,只有在结果通知 公布之后,中选的供应商才能点击"招标结果"驱动页面查看并导出中标通知书。

#### 4.8.1 查看公告/邀请函

点击项目详情左侧第一个驱动,供应商可点击查看项目的公告或邀请函。

| 相双 正在参与项目<br>[EVAL-PROJECT-001]              | 项目信息 ×                                         |                                         |           |                                                                                                    | <b>ES ~</b> |  |  |  |
|----------------------------------------------|------------------------------------------------|-----------------------------------------|-----------|----------------------------------------------------------------------------------------------------|-------------|--|--|--|
| 0 80.0                                       | 1.项目信息                                         |                                         |           |                                                                                                    |             |  |  |  |
|                                              | 项目编号                                           | EVAL-PROJECT-001                        | 项目中文名称    | The contract of the contract of the contract o |             |  |  |  |
| 联系人信息     联系人信息                              | 项目英文名称                                         | Territorialise of Rel Tealance Treasure | 投标有效圈 (天) | 90                                                                                                    |             |  |  |  |
| <ul> <li>              日報文件      </li> </ul> | 投标截止时间                                         | 100 - 0 0 0 0 0                         |           |                                                                                                    |             |  |  |  |
| <ul> <li>股标大厅</li> <li>闭标结果</li> </ul>       | 2.服除文件<br>现代图画项目版文件,并在按照文件截止时间图描变因相文件。<br>报照文件 |                                         |           |                                                                                                    |             |  |  |  |

#### 4.8.2 查看联系人信息

左侧第二个驱动是联系人信息,可点击查看之前提交的联系人登记信息。

| 首页 正在参与项目                | 项目信息 ×       |                                                                                                    |         | EB V             |
|--------------------------|--------------|----------------------------------------------------------------------------------------------------|---------|------------------|
| [EVAL-PROJECT-001]       | 10.000 p.100 |                                                                                                    |         |                  |
| ● 邀请通                    | 1.项目概况       |                                                                                                    |         |                  |
| ● 駅系人信息                  | 项目编号         | EVAL-PROJECT-001                                                                                               | 项目中文名称  | 100000000        |
|                          | 项目英文名称       | Transferration of Net Complex Process                                                                          |         |                  |
| <ol> <li>招标文件</li> </ol> | 招标人          | And and a second second second second second second second second second second second second second second se | 招标单位联系人 |                  |
| ● 約結大厅                   | 联系电话         |                                                                                                    | 电子邮箱    |                  |
|                          | 邀请函发布时间      | 2024-11-07 03:56                                                                                               | 投标截止时间  | 2024-11-08 03:52 |
| ② 招标结果                   | 2.供应商信息      |                                                                                                    |         |                  |
|                          | 单位名称         | A CONTRACTOR CONTRACTOR                                                                                        | 联系人     | 8                |
|                          | 联系电话         | 100.000                                                                                                    | 电子邮箱    | 1                |
|                          |              |                                                                                                    |         |                  |
|                          |              |                                                                                                    |         |                  |
|                          |              |                                                                                                    |         |                  |
|                          |              |                                                                                                    |         |                  |

#### 4.8.3 招标文件

第三个驱动是招标文件,可先点击左侧第三个驱动"招标文件"查看项目的 专用资质条件、下载招标文件等。

| VAL-PROJECT-001 | 1           |        |                                                          |                   |  |
|-----------------|-------------|--------|----------------------------------------------------------|-------------------|--|
| 2 潮涛的           | 1.专用资质条件    |        |                                                          |                   |  |
|                 | 89          | 8488   | 具体内容                                                     |                   |  |
|                 | 1           | 10000  | service and a second product of the second second second |                   |  |
| 1845文件          | 2           |        |                                                          |                   |  |
| <b>投标大厅</b>     | 1           | 10000  | Room, competences,                                       |                   |  |
| 松桃放開            | 2.昭極文件      |        |                                                          |                   |  |
|                 | 据核文件        | and an |                                                          |                   |  |
|                 | 3.附件        |        |                                                          |                   |  |
|                 | <b>15 9</b> |        | 文件名称                                                     | 18/1              |  |
|                 | A           |        |                                                          | (79)              |  |
|                 |             |        |                                                          | 218 V08/7 - I BIZ |  |

## 4.8.4 投标大厅

第四个驱动是投标,供应商填写投标信息,可点击"提交投标文件"按钮。 页面会根据项目要求决定是否展示报价信息。

| 第1轮报告 | 61    |                          |              |                                |                              |                 |           |         |       |
|-------|-------|--------------------------|--------------|--------------------------------|------------------------------|-----------------|-----------|---------|-------|
| 1.报价  | 行项目明道 | 服价文件将被加密处理。在正式开启指价能,任何人1 | 0元该重着您的报价信息。 |                                |                              |                 |           |         |       |
|       | 序号    | 行项目名称                    | *总价(元)       | 服务期限                           | 服务单位                         | 投标说明            |           | 服务地点    | 行项目备注 |
|       | 1     |                          |              | 3                              | а <b>т</b>                   | 诸输入             | 400000    |         |       |
| 2.投标  | 这件    |                          |              |                                |                              |                 |           |         |       |
|       | 序号    | 文件类型                     |              |                                |                              | 文件名称            |           | 上传时间    | 操作    |
|       | 1     | 技术文件 •                   |              | ▲ 上传文件<br>上传附件格式(*.doc;*.doc   | ca;*.pdf;*.png;*.xlsa;*.xls  | ; zip) Max 100M |           |         |       |
|       | 2     | 商务文件                     |              | ▲ 上传文件<br>上传附件格式 [".doc;".doc  | ca;*.pdf;*.png;*.alsa;*.als  | ; zip) Max 100M |           |         |       |
|       | 3     | HSE 及风险管理文件              |              | 山上传文件<br>上作附件格式(*.doo;*.doo    | ca;*.pdf;*.png;*.alsa;*.als  | ; z(p) Max 100M |           |         |       |
|       | 4     | 就业与能力建设文件                |              | ▲ 上传文件<br>上传别件格式 (*.doc;*.doc  | on;*.pdf;*.png;*.also;*.als  | ;.zip) Max 100M |           |         |       |
|       | 5     | 本地化采购文件                  |              | ▲ 上传文件<br>上传制件格式 (*.doc;*.doc  | on;*.pdf;*.png;*.alax;*.ala  | ;.zip) Max 100M |           |         |       |
|       | 6     | 报给文件                     |              | ▲ 上传文件<br>上作用存档式 (*.doc,*.doc) | cs;*.pdf;*.prsg;*.slax;*.ala | ç.zip) Max 100M |           |         |       |
|       | 7     | 其他文件                     |              | ▲ 上传文件<br>上作用件格式 (%doc;%doc)   | ca;*.pdf;*.prsg;*.alsa;*.als | ;.zip) Max 100M |           |         |       |
| 3.项目  | 概況    |                          |              |                                |                              |                 |           |         |       |
| 招标。   | ~     |                          |              |                                |                              | 采购项目编号          | EVAL-PROJ | ECT-001 |       |
| 采购7   | 方式    |                          |              |                                |                              | 公开/邀请           |           |         |       |
| 20454 | 的正常问  | 2024-11-08 033           | 2            |                                |                              | 約标构物調 (天)       | 90        |         |       |

在投标截止时间之前,如果需要修改投标文件,则应先撤销投标文件,然 后修改、重新提交。进入项目,点击"撤销投标文件"按钮。

| h ili      | 篇1轮报价    |                |                  |            |      |           |        |            |                  |        |    |
|------------|----------|----------------|------------------|------------|------|-----------|--------|------------|------------------|--------|----|
| 形人信息       | 1.报价行项目明 | 目 股份文件将被加密处理,在 | 王式开启报台前,任何人均无法自  | 14年20月1日年。 |      |           |        |            |                  |        | 17 |
| 这社         | 序号       | 行明             | 日名称              | 总价(元)      | 服务期限 | 服务单位      | 投标说明   |            | 服务地点             | 行项目备注  | 行  |
| ~m         | 1        |                |                  |            |      |           |        | -          |                  |        |    |
| <b>大</b> 庁 | 2.投标文件   |                |                  |            |      |           |        |            |                  |        |    |
| 结果         | 序号       |                | 文件类型             |            |      |           | 文件名称   |            | 上传时间             | 操作     |    |
|            | 1        | 技术文件。          |                  |            |      |           | 1      |            | 2024-11-06 23:46 | (798)  |    |
|            | 2        | 扇务文件           |                  |            |      |           |        |            |                  |        |    |
|            | 3        | HSE 及风险管理文件    |                  |            |      |           |        |            |                  |        |    |
|            | 4        | 就业与能力建设文件      |                  |            |      |           |        |            |                  |        |    |
|            | 5        | 本地化采购文件        |                  |            |      |           |        |            |                  |        |    |
|            | 6        | 报价文件           |                  |            |      |           |        |            | 2024-11-06 23:48 | (1988) |    |
|            | 7        | 其他文件           |                  |            |      |           |        |            |                  |        |    |
|            | 3.項目概况   |                |                  |            |      |           |        |            |                  |        |    |
|            | 招标人      |                |                  |            |      |           | 采购项目编号 | EVAL-PROJE | CT-001           |        |    |
|            | 采购方式     |                |                  |            |      |           | 公开/撤请  |            |                  |        |    |
|            | 投标截止时间   |                | 2024-11-08 03:52 |            |      | 投标有效题 (天) | -      |            |                  |        |    |
|            | 报价要求     |                | 必须全部报价           |            |      |           | 最高限价   |            |                  |        |    |
|            | 汗审力法     |                | 综合评估法            |            |      |           |        |            |                  |        |    |
|            | 投标说明文件   |                |                  |            |      |           |        |            |                  |        |    |
| 澄清         | 谈判说朝     |                |                  |            |      |           |        |            |                  |        |    |

注:

◆ 若已到投标截止时间,供应商则无法撤销和提交投标文件。

当招标人开启了新轮次后,需进行新的报价。点击"开始报价"按钮进入该项目最新轮次的 TAB 页, 查看最新轮次的报价说明文件,并参与最新轮次的报价。

当招标人开启了最终轮次,供应商提交了最终轮报价说明文件后,等待开标、 评标结果即可。

注:

- ◆ 评标过程中可开启多轮次报价,具体几轮由招标人来设置。新轮次报价 开启后只有入围该轮次的供应商才能提交新的报价,未入围的供应商无 法参与后续投标。
- ◆ 每一轮次的报价都有截止时间的要求。在报价截止时间之前允许撤销报 价文件重新提交。

#### 4.8.5 澄清

若对所参与项目的招标文件有疑问或需查看招标人发布的补充内容可进入 投标页面后,点击左下角【澄清】,进入澄清页面。

| 首页 正在参与项目             | 项目信息 ×            |      |                                              |                |               |
|-----------------------|-------------------|------|----------------------------------------------|----------------|---------------|
|                       |                   |      |                                              |                |               |
| International and the | a to consider the |      |                                              |                |               |
|                       |                   |      |                                              |                |               |
| a #36                 | 供应商澄清 采购方澄清 标中语   | 2周   |                                              |                |               |
|                       | _                 |      |                                              |                |               |
|                       | R00, 245 (#1) 000 |      |                                              |                |               |
| 职系人信息                 |                   |      |                                              |                |               |
|                       | 19-11             | 項目編号 | 14(10)(0)(0)(0)(0)(0)(0)(0)(0)(0)(0)(0)(0)(0 | 问题推动           | 1817          |
| A 10.45 °C /0         |                   |      | 短天数据                                         |                |               |
| - Manacatr            |                   |      |                                              |                |               |
|                       |                   |      |                                              | H & R 10 R / T | 1 1 1 10 1 10 |
| ④ 投标大厅                |                   |      |                                              | 戶 0 账 10 账/页 ○ | く 1 2 前住 1 只  |
|                       |                   |      |                                              |                |               |
| 0.121110.00           |                   |      |                                              |                |               |
| 1010 SO.M             |                   |      |                                              |                |               |
|                       |                   |      |                                              |                |               |
|                       |                   |      |                                              |                |               |
|                       |                   |      |                                              |                |               |
|                       |                   |      |                                              |                |               |
|                       |                   |      |                                              |                |               |
|                       |                   |      |                                              |                |               |
|                       |                   |      |                                              |                |               |
|                       |                   |      |                                              |                |               |
|                       |                   |      |                                              |                |               |
|                       |                   |      |                                              |                |               |
|                       |                   |      |                                              |                |               |
|                       |                   |      |                                              |                |               |
|                       |                   |      |                                              |                |               |
|                       |                   |      |                                              |                |               |
|                       |                   |      |                                              |                |               |
|                       |                   |      |                                              |                |               |
|                       |                   |      |                                              |                |               |
|                       |                   |      |                                              |                |               |
|                       |                   |      |                                              |                |               |
|                       |                   |      |                                              |                |               |
|                       |                   |      |                                              |                |               |
|                       |                   |      |                                              |                |               |
|                       |                   |      |                                              |                |               |
|                       |                   |      |                                              |                |               |
|                       |                   |      |                                              |                |               |
|                       |                   |      |                                              |                |               |
|                       |                   |      |                                              |                |               |
| - ALM                 |                   |      |                                              |                |               |
|                       |                   |      |                                              |                |               |

## 供应商澄清:

供应商针对招标文件提出问题;点击【提出问题】进入问题编辑页面。

| frame assessed           |                  |                                                                                                    |   |
|--------------------------|------------------|----------------------------------------------------------------------------------------------------|---|
| ● 采购公告                   | 供应商澄清 采购方澄清 标中澄清 |                                                                                                    |   |
| ● 联系人信息                  | * 问题内容           | 884                                                                                                    | 1 |
| <ul> <li>图标文件</li> </ul> | * 上传问题文件         | <mark>Δ. Charlon Na Salanon</mark><br>2/10201926 C. Charlon Salations Salation Salation Sa |   |
| ④ 投稿大厅                   |                  |                                                                                                    |   |
| ⑥ 招标结果                   |                  |                                                                                                    |   |
|                          |                  |                                                                                                    |   |

## 招标人发布的澄清:

查看招标人发出的补充内容或针对投标人提出问题的回复内容;

|                          | anation to be |               |                  |           |                |
|--------------------------|---------------|---------------|------------------|-----------|----------------|
| 2 邀请函                    | 供应商澄清 采购      | 方違清 标中灌清      |                  |           |                |
|                          | 序号            | 澄清标题          | 澄清发送时间           | #2        | <b>接行</b>      |
| ● 联系人信息                  | 1             | 101-1018      | 2024-11-01 06:46 | 补疑        | (2.0)          |
| <ol> <li>招标文件</li> </ol> | 2             | 11110-001-001 | 2024-11-01 06:44 | 补释        | (86)           |
| 0 1015-117               | 3             | 10110         | 2024-11-01 06:42 | 答疑        | (2.0)          |
| - IRANO CI               | 4             | -             | 2024-11-01 06:34 | 补键        | (84)           |
| ③ 招标结果                   | 5             |               | 2024-11-01 06:34 | 皆現        | (84)           |
|                          | 6             | 1001          | 2024-11-01 06:18 | 补键        | (24)           |
|                          |               |               |                  | 共6条 10条/页 | ◇ < 1 > 前往 1 页 |
|                          |               |               |                  |           |                |
|                          |               |               |                  |           |                |
|                          |               |               |                  |           |                |
|                          |               |               |                  |           |                |
|                          |               |               |                  |           |                |
|                          |               |               |                  |           |                |
|                          |               |               |                  |           |                |
|                          |               |               |                  |           |                |
|                          |               |               |                  |           |                |
|                          |               |               |                  |           |                |
|                          |               |               |                  |           |                |
|                          |               |               |                  |           |                |
|                          |               |               |                  |           |                |
|                          |               |               |                  |           |                |
| P 1219                   |               |               |                  |           |                |
|                          |               |               |                  |           |                |

## 评标过程中澄清:

开标后,招标人发布的澄清,需投标人进行回复。

| 1页 正在参与项目     | 項目信意×            |                                  |                  |                  | <b>2</b> 8 - |  |  |  |  |  |
|---------------|------------------|----------------------------------|------------------|------------------|--------------|--|--|--|--|--|
| 2 進済函         | 你后期老婆 采取方法课 经中意准 |                                  |                  |                  |              |  |  |  |  |  |
|               | 序号               | 滚清标题                             | 編映淮清町川           | 捕交时间             | 18.19        |  |  |  |  |  |
| ₩.0.0 \18.05. | 1                | CONTRACTOR CONTRACTOR CONTRACTOR | 2024-11-07 10:49 | 2024-11-07 09:49 | (38394)      |  |  |  |  |  |
| 日标文件          |                  |                                  |                  | 共1条 10条页 ∨ < 1   | > 前往 1 页     |  |  |  |  |  |
| 投稿大厅          |                  |                                  |                  |                  |              |  |  |  |  |  |
| 回 招标结果        |                  |                                  |                  |                  |              |  |  |  |  |  |
|               |                  |                                  |                  |                  |              |  |  |  |  |  |
|               |                  |                                  |                  |                  |              |  |  |  |  |  |
|               |                  |                                  |                  |                  |              |  |  |  |  |  |
|               |                  |                                  |                  |                  |              |  |  |  |  |  |
|               |                  |                                  |                  |                  |              |  |  |  |  |  |
|               |                  |                                  |                  |                  |              |  |  |  |  |  |
|               |                  |                                  |                  |                  |              |  |  |  |  |  |
|               |                  |                                  |                  |                  |              |  |  |  |  |  |
|               |                  |                                  |                  |                  |              |  |  |  |  |  |
|               |                  |                                  |                  |                  |              |  |  |  |  |  |
|               |                  |                                  |                  |                  |              |  |  |  |  |  |
|               |                  |                                  |                  |                  |              |  |  |  |  |  |
| P 22.0        |                  |                                  |                  |                  |              |  |  |  |  |  |
|               |                  |                                  |                  |                  |              |  |  |  |  |  |

当评标过程中收到澄清时,及时点击【澄清】进行回复。

| Interest Interested      | and the second second sec |                                                                                                    |  |
|--------------------------|----------------------------------------------------------------------------------------------------|----------------------------------------------------------------------------------------------------|--|
| 1 邀请函                    | 供应商邀请 采购方澄清 标中澄清                                                                                                    |                                                                                                    |  |
| ❷ 联系人信息                  | 澄清标题                                                                                                    | BL                                                                                                    |  |
| ❸ 招标文件                   | 澄清文件                                                                                                    | and a second second second second second second second second second second second second second second second                                                                                                    |  |
| ② 投稿大厅                   | 澄清田复内容                                                                                                    | 0/1002                                                                                                    |  |
| <ul> <li>招标结果</li> </ul> | 澄清回复文件                                                                                                    | Concentration     Concentration     Concentration     Provide The Second Second |  |
|                          |                                                                                                    |                                                                                                    |  |
|                          |                                                                                                    |                                                                                                    |  |
|                          |                                                                                                    |                                                                                                    |  |
|                          |                                                                                                    |                                                                                                    |  |
|                          |                                                                                                    |                                                                                                    |  |
|                          |                                                                                                    |                                                                                                    |  |
|                          |                                                                                                    |                                                                                                    |  |
|                          |                                                                                                    |                                                                                                    |  |
|                          |                                                                                                    |                                                                                                    |  |
|                          |                                                                                                    |                                                                                                    |  |
|                          |                                                                                                    |                                                                                                    |  |
| ur abh                   |                                                                                                    |                                                                                                    |  |
|                          |                                                                                                    | 10 K 20                                                                                                    |  |

## 4.9. 己完成项目

当项目发了结果通知后,系统会自动向中标供应商推送中标通知书。若正在 参与的项目流标、招标人终止采购等,该项目也会自动进入"已完成项目"子菜 单中。可根据表头内容了解到当前项目流标、终止、是否中标的情况。

| 招投标管理 ^    | 首页  | 正在参与项目 | 项目信息 | 已完成项目 × |      |         |      |      |       |          |         | 更多~   |
|------------|-----|--------|------|---------|------|---------|------|------|-------|----------|---------|-------|
| 可参与项目      |     |        |      |         |      |         |      |      |       |          |         |       |
| 正在参与项目     | 查询结 | R.     |      |         |      |         |      |      |       |          |         |       |
| 已完成項目      | 序号  | +      | 采购项目 | 编号/名称   | 采购执行 | 单位 采购方式 | 报价单号 | 是否流标 | 终止采   | 购 过期未接   | 是 是否中标  | 操作    |
| 3 基础资料设置 ~ |     |        |      |         |      | 17      | 无数据  |      |       |          |         |       |
|            |     |        |      |         |      |         |      |      | 共0条 〈 | 1 > 10祭/ | τ → 108 | 主 1 页 |
|            |     |        |      |         |      |         |      |      |       |          |         |       |
|            |     |        |      |         |      |         |      |      |       |          |         |       |